#### ICON การสืบคัน

- 🕨 🦰 เพิ่มรายการใน folder -
- 📕 Print พิมพ์บทความ หรือรายการข้อมูล.
- 🖗 E-mail ข้อมูลให้ตัวเองหรือ ผู้อื่น.
- 📕 Save บันทึกข้อมูลลงเครื่อง
- Cite สร้าง Citation ของรายการนั้นๆ ใน รูปแบบ(format) ต่างๆ
- Export Export ข้อมูล
- Create Note บันทึกหมายเหตุของ รายการนั้นๆ ลง folder
- Permalink สร้าง link มายังรายการที่ ต้องการ

หมายเหตุ : URL Link ในหน้า Browser เป็น URL ที่ ใช้งานได้ชั่วคราว หากต้องการ link ถาวรมายัง บทความนั้นๆ ให้ใช้ Permalink option

- 👂 😐 Bookmark ทำ Bookmark รายการนั้นๆ
- Listen อ่านออกเสียงบทความ Text-to-Speech
  - 📮 🏥 Translate แปลบทความ

# EBSCO Discovery Service

Visit us:

http://support.ebscohost.com/eds

Single, customizable entry point creating an experience that is comprehensive, fast, and familiar.

เครื่องมือสืบค้นข้อมูล electronic resource ของสถาบัน ที่มีประสิทธิภาพ ใช้งานง่าย และสามารถปรับรูปแบบ EDS ให้เหมาะสมกับข้อมูล แต่ละสถาบัน

ผู้ใช้งานสามารถสืบค้น ข้อมูลบรรณานุกรม ดัชนีวารสาร ข้อมูล e-resource ที่ทางสถาบัน บอกรับ รวมทั้งข้อมูล Metadata อื่นๆ อีกมากมาย จาก EDS

EDS ได้รับความไว้วางใจจาก มหาวิทลัยชั้น นำทั้งในประเทศ และ ต่างประเทศ เพื่อช่วยจัดการ ทรัพยากรของห้องสมุด ให้เกิดประโยชน์แก่ผู้ใช้สูงสุด

ต้องการข้อมูลเพิ่มเติม กรุณาติดต่อ เจ้าหน้าที่บรรณารักษ์

# ดู่มือการใช้ EDS Single Search

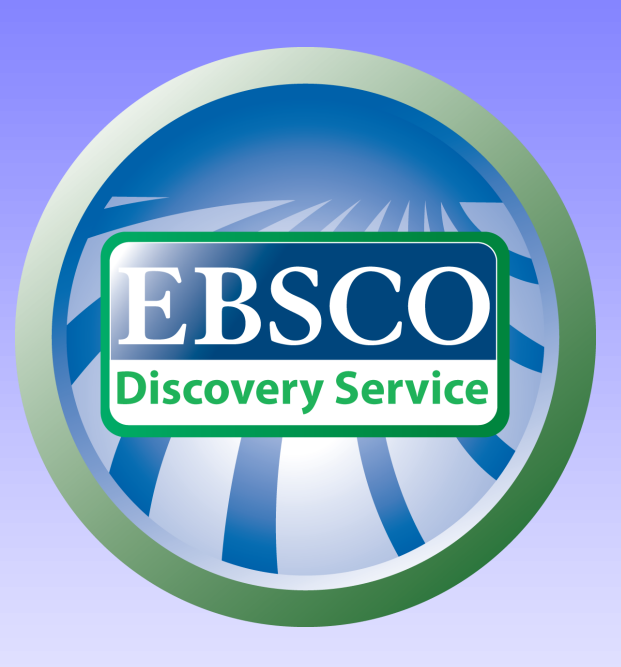

#### เข้าใช้งาน EDS ได้ที่

### http://search.ebscohost.com

เลือก EBSCO Discovery Service

## ก่อนการสืบคัน

คุณสมบัติของระบบ เครื่อง ที่ใช้งาน ต้องติดตั้ง โปรแกรม ดังต่อไปนี้

1. Browser อย่างใดอย่างหนึ่ง ต่อไปนี้ Internet Explorer 7.0 ขึ้นไป, Firefox 8.0 ขึ้นไป, Google Chrome 16 ขึ้นไป,

หรือ Safari 5.1 (for Macintosh)

#### Adobe ® Reader®

Sian In

## **Guest Access**

Guest Access คือ ผู้ใช้งานจากภายนอกระบบ สามารถสืบค้น ข้อมูลได้ แต่เข้าดูข้อมูล ที่เป็น Full text จากฐานข้อมูลไม่ได้ โดย Guest Access จะปรากฏบริเวณ แถบเมนูด้านบน ของ หน้าต่างสืบค้น

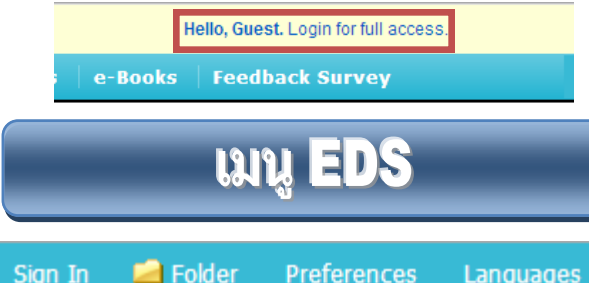

Sign In เข้าสู่ระบบหรือสมัครสมาชิก ระบบ EDS เพื่อใช้ เก็บข้อมูลการสืบค้น และ download eBook.

Languages ~

- 2. Folder สำหรับเก็บข้อมูลการสืบค้น และดูข้อมูลการยืม eBooks
- Preferences เมนูเพื่อจัดการหน้าจอการสืบค้น ของผู้ใช้
- 4. Language เปลี่ยนภาษาสำหรับเมนูการสืบค้น

# การสืบค้น

- 1. Basic Search สืบค้นทุกส่วนของข้อมูล(All fields)
- Advance Search ระบุ field ที่ต้องการสืบค้นได้ เช่น หัว
- เรื่อง , ISBN และ สามารถระบุ AND หรือ OR ในการค้นหา
- 3. Search Option ใส่ข้อมูลเพิ่มเติมก่อนการสืบค้น
- Search History รายการ การสืบค้นที่ผ่านมา 4.

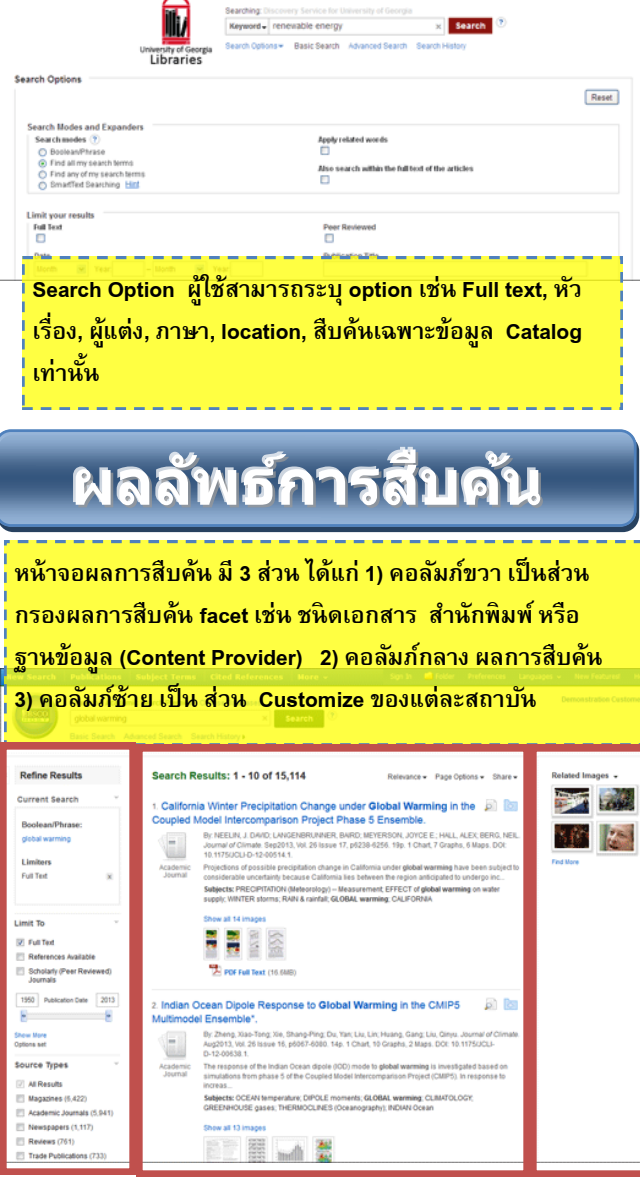

ีเมนูสำหรับจัดการผลลัพธ์การสืบค้น 1) เรียงลำดับข้อมูล Relevance, Date Oldest และ Date Newest 2) Page Options เปลี่ยน หน้าจอการแสดงผลลัพธ์ 3) Share ส่งข้อมลผลการสืบค้น ทาง email หรือ เก็บข้อมูลใส่Folder หรือ สร้าง link สำหรับการสืบค้น

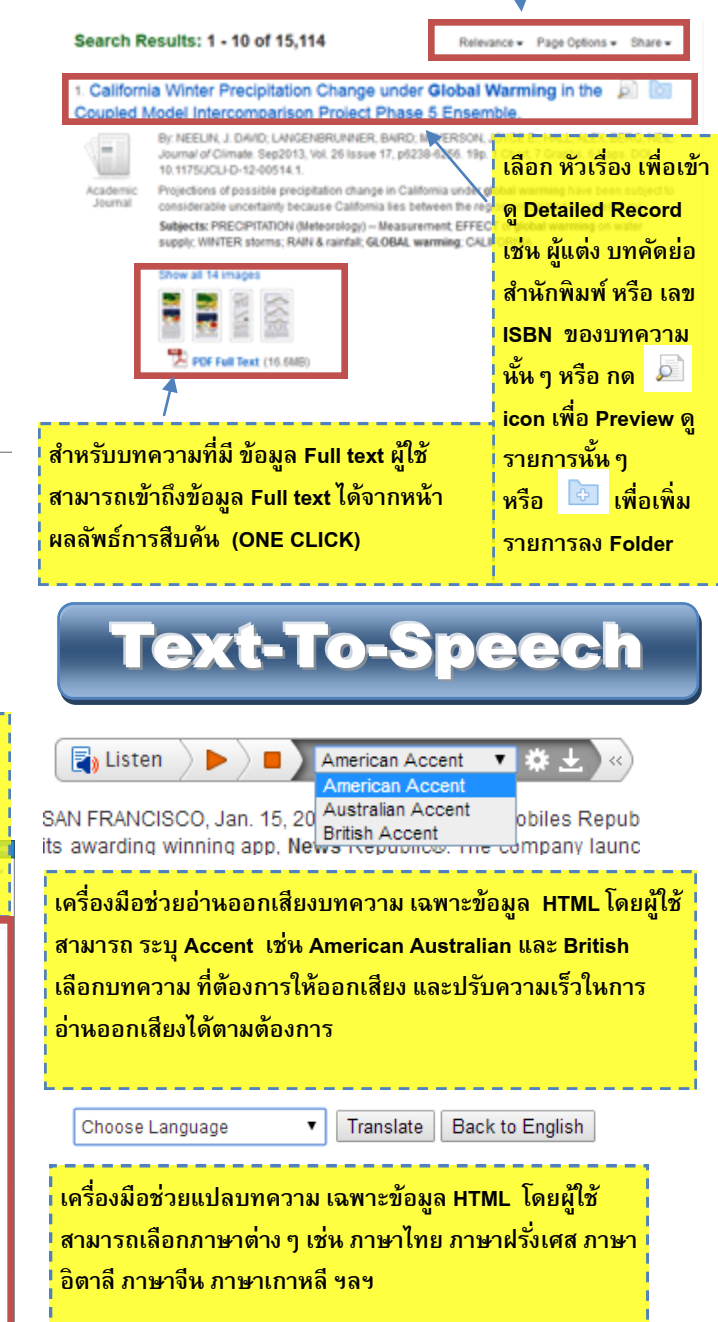